## View Teaching Schedule YES Adviser User Guide

A guide to viewing the Teaching Schedule in YES

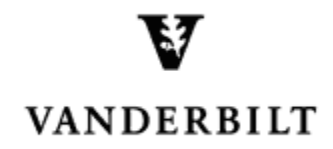

April 24, 2015 version

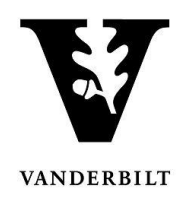

## **Table of Contents**

| Teaching Schedule       | 3 |
|-------------------------|---|
| Teaching Schedule Icons | 4 |

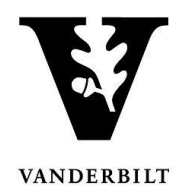

## **Teaching Schedule**

To view your teaching schedule in YES, please follow the instructions below.

• Click on Applications and select Class Search.

| VANDERBILT<br>UNIVERSITY | ES SERVICES                                                                                                  |
|--------------------------|----------------------------------------------------------------------------------------------------|
| Student Search           | Applications »                                                                                               |
| Student                  | Application Access<br>Class Search<br>Course Catalog<br>Blackboard Search<br>Online Grading<br>Adviser Holds |

• Click on **Schedule** from the top menu.

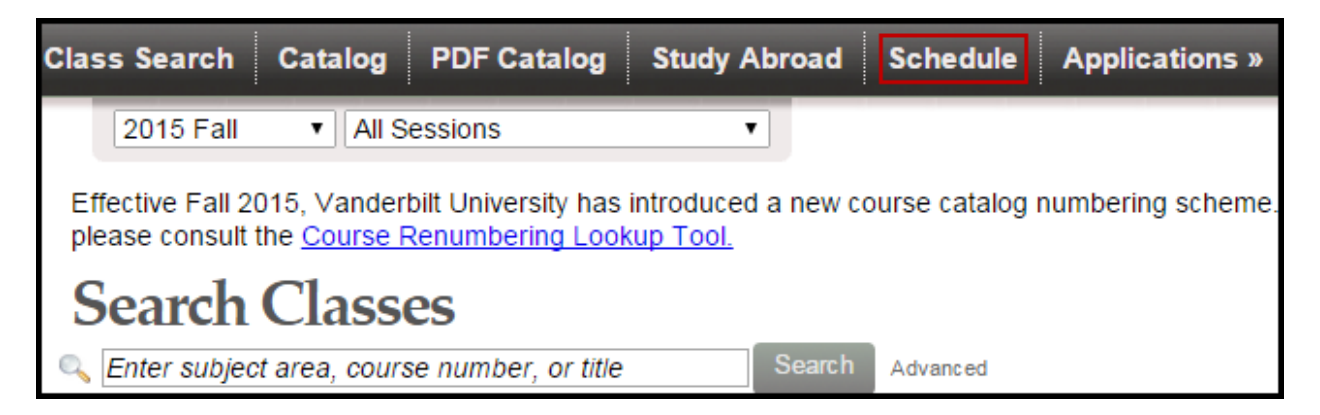

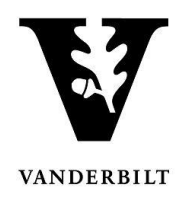

• Select the correct term by clicking on the drop down arrow.

MWF

2/5

• The Teaching Schedule can be seen in **Calendar View** or **List View**.

|              | Mon                            | Tue Wed                        | Thu | Fri                            | Sat | Sun |
|--------------|--------------------------------|--------------------------------|-----|--------------------------------|-----|-----|
| 7 am         |                                |                                |     |                                |     |     |
| 8 am<br>9 am | ECON-3230- ECON-5230-          | ECON-3230- ECON-5230-          |     | ECON-3230- ECON-5230-          |     |     |
| 10 am        | 0202                           | 02 02                          |     | 02 02                          |     |     |
| 11 am        | ECON-3230- ECON-5230-<br>01 01 | ECON-3230- ECON-5230-<br>01 01 |     | ECON-3230- ECON-5230-<br>01 01 |     |     |
| 12 pm        |                                |                                |     |                                |     |     |
| 1 pm         |                                |                                |     |                                |     |     |
| 2 pm         |                                |                                |     |                                |     |     |
| 3 pm         |                                |                                |     |                                |     |     |
| 4 pm<br>5 pm |                                |                                |     |                                |     |     |
| 6 pm         |                                |                                |     |                                |     |     |
| 7 pm         |                                |                                |     |                                |     |     |
| Sche         | edule List Viev                | N «                            |     |                                |     |     |

11:10a - 12:00p

Calhoun Hall 218

## **Teaching Schedule Icons**

Lecture

01 3.0 hrs

I Provides Class Detail

Opens the class in Blackboard

茎: Displays Class Roll

Bb